| C HELENTON PROTECTION                                                                | สาขาวิชา : เทคโนโลยีสารสนเทศ                                                                 | ใบสั่งงานที่ | หน้าที่ |  |  |
|--------------------------------------------------------------------------------------|----------------------------------------------------------------------------------------------|--------------|---------|--|--|
|                                                                                      | <b>ชื่อวิชา :</b> เทคโนโลยีการจัดการฐานข้อมูล                                                | 7            |         |  |  |
|                                                                                      | รหัสวิชา : 30901-2007                                                                        | แผ่นที่ :    |         |  |  |
|                                                                                      | งาน การทำ Replication ในฐานข้อมูล MySQL                                                      |              |         |  |  |
| <u>คำสั่ง</u> ให้ทำการ สำรองข้อมูลด้วยวิธีการ Replication                            |                                                                                              |              |         |  |  |
| 1.ขั้นตอนการติดตั้ง MySQL 2 server ในเครื่อง Windows เดียวกัน มีดังนี้:              |                                                                                              |              |         |  |  |
| 1.1 ติดตั้ง MySQL Server ตัวแรก:                                                     |                                                                                              |              |         |  |  |
|                                                                                      | -ไปที่เว็บไซต์ของ MySQL และดาวน์โหลด MySQL Community Server version ที่ต้องการ               |              |         |  |  |
|                                                                                      | -เปิดไฟล์ installer และทำตามขั้นตอนการติดตั้ง                                                |              |         |  |  |
|                                                                                      | -ในขั้นตอนการกำหนดค่า, ให้เลือกติดตั้ง MySQL Server as a Windows Service และ Start           |              |         |  |  |
| the MySQL Server at System Startup                                                   |                                                                                              |              |         |  |  |
| -กำหนด root password สำหรับ MySQL Server                                             |                                                                                              |              |         |  |  |
| -รอให้การติดตั้งเสร็จสมบูรณ์                                                         |                                                                                              |              |         |  |  |
| 1.2ติดตั้ง MySQL Server ตัวที่สอง:                                                   |                                                                                              |              |         |  |  |
| -ไปที่โฟลเดอร์ที่ติดตั้ง MySQL ตัวแรก (เช่น C:\Program Files\MySQL\MySQL Server 8.0) |                                                                                              |              |         |  |  |
| -สำเนาโฟลเดอร์ MySQL ทั้งหมดไปยังตำแหน่งใหม่ (เช่น C:\Program Files\MySQL\MySQL      |                                                                                              |              |         |  |  |
| Server 8.0 - Copy)                                                                   |                                                                                              |              |         |  |  |
| -เปิดโปรแกรม Command Prompt ด้วยสิทธิ์ Admin                                         |                                                                                              |              |         |  |  |
|                                                                                      | -เข้าไปยังโฟลเดอร์ที่คัดลอกข้อมูล และสร้าง my.ini file ใหม่ในโฟลเดอร์นั้น โดยมีข้อมูลดังนี้: |              |         |  |  |
|                                                                                      |                                                                                              |              |         |  |  |
| [mysqld]                                                                             |                                                                                              |              |         |  |  |
| port=330                                                                             | 7                                                                                            |              |         |  |  |

server-id=2

datadir=C:\Program Files\MySQL\MySQL Server 8.0 - Copy\data

3.ติดตั้ง MySQL Server ตัวที่สองเป็น Windows Service:

-เปิด Windows Services (services.msc)

-ค้นหา MySQL Server ตัวที่สอง (ควรจะชื่อ MySQL80 - Copy)

-คลิกขวาเลือก Properties

-เปลี่ยน Startup type เป็น Automatic

-Start the service

-ทดสอบการเชื่อมต่อ MySQL Server ตัวที่สอง โดยใช้ MySQL Workbench หรือ Command

Prompt

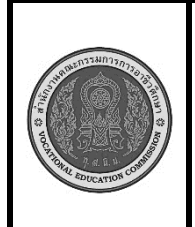

สาขาวิชา : เทคโนโลยีสารสนเทศ ใบสั่งงานที่ ชื่อวิชา : เทคโนโลยีการจัดการฐานข้อมูล 7 รหัสวิชา : 30901-2007 แผ่นที่ : งาน การทำ Replication ในฐานข้อมูล MySQL

หน้าที่

ขั้นตอนการปฏิบัติงาน

1.ตั้งค่าเซิร์ฟเวอร์ Master:

-เปิดโปรแกรม MySQL Workbench หรือใช้คำสั่ง mysql จาก command line

-สร้างฐานข้อมูลชื่อ "replication\_demo"

-สร้างตารางชื่อ "products" โดยมีคอลัมน์ id, name, price

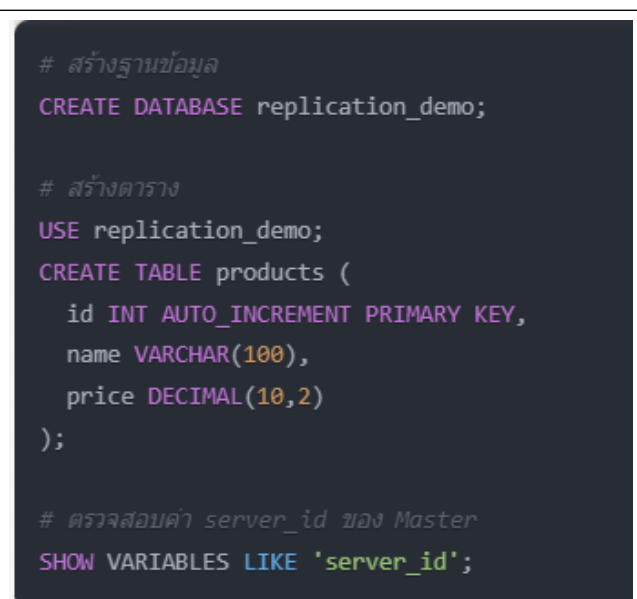

-เตรียมเซิร์ฟเวอร์ Slave โดยติดตั้ง MySQL ให้พร้อมใช้งาน -เปิดโปรแกรม MySQL Workbench หรือใช้คำสั่ง mysql จาก command line -สร้างฐานข้อมูลชื่อ "replication\_demo" (เช่นเดียวกับ Master) -ในเซิร์ฟเวอร์ Slave ให้ตั้งค่า Server ID และเปิดใช้งาน Replication

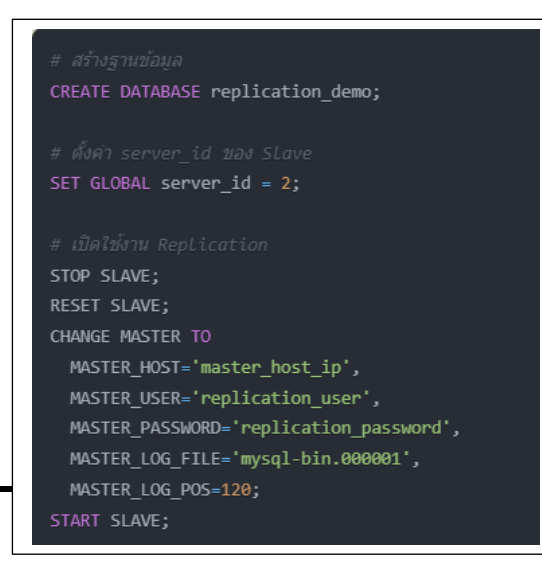

|                                                                                      | สาขาวิชา : เทคโนโลยีสารสนเทศ                                           | ใบสั่งงานที่     | หน้าที่ |  |  |
|--------------------------------------------------------------------------------------|------------------------------------------------------------------------|------------------|---------|--|--|
|                                                                                      | <b>ชื่อวิชา :</b> เทคโนโลยีการจัดการฐานข้อมูล                          | 7                |         |  |  |
|                                                                                      | รหัสวิชา : 30901-2007                                                  | แผ่นที่ :        |         |  |  |
|                                                                                      | งาน การทำ Replication ในฐานข้อมูล MySQL                                |                  |         |  |  |
|                                                                                      |                                                                        |                  |         |  |  |
| 3.กำหนดสิทธิ์ให้ Slave สามารถเชื่อมต่อ Master:                                       |                                                                        |                  |         |  |  |
| -ในเซิร์ฟเวอร์ Master, สร้าง User สำหรับ Slave ที่จะเชื่อมต่อ                        |                                                                        |                  |         |  |  |
| -กำหนดสิทธิ์ให้ User นี้สามารถ Replicate ข้อมูลจาก Master ได้                        |                                                                        |                  |         |  |  |
| 4เริ่มกระบวนการ Replication:                                                         |                                                                        |                  |         |  |  |
| -ในเซิร์ฟเวอร์ Slave, ใช้คำสั่ง CHANGE MASTER TO เพื่อกำหนดค่าการเชื่อมต่อกับ Master |                                                                        |                  |         |  |  |
| -เริ่มกระบวนการ Replication ด้วยคำสั่ง START SLAVE                                   |                                                                        |                  |         |  |  |
| 5.ทดสอบการทำงานของ Replication:                                                      |                                                                        |                  |         |  |  |
| -ในเซิร์ฟเวอร์ Master, ทำการ INSERT, UPDATE, DELETE ข้อมูลในตาราง "products"         |                                                                        |                  |         |  |  |
|                                                                                      | -ตรวจสอบว่าข้อมูลที่เปลี่ยนแปลงในเซิร์ฟเวอร์ Master ได้ Replicate ไปยั | งเซิร์ฟเวอร์ Sla | ve แล้ว |  |  |
| หรือไม่                                                                              |                                                                        |                  |         |  |  |
| เครื่องมือและอุปกรณ์                                                                 |                                                                        |                  |         |  |  |
| 1.เครื่องคอมพิวเตอร์                                                                 |                                                                        |                  |         |  |  |
| 2.โปรแกรม MYSQL                                                                      |                                                                        |                  |         |  |  |
| เวลาในการปฏิบัติงาน                                                                  |                                                                        |                  |         |  |  |
| 60 นาที                                                                              |                                                                        |                  |         |  |  |
|                                                                                      |                                                                        |                  |         |  |  |
|                                                                                      |                                                                        |                  |         |  |  |
|                                                                                      |                                                                        |                  |         |  |  |